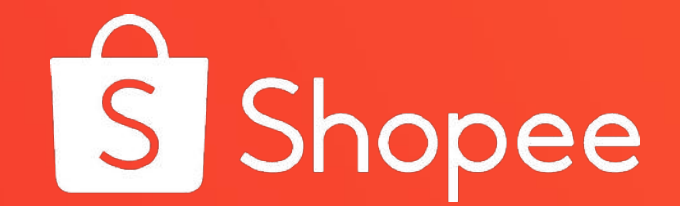

## ShopeePay 101

## **ShopeePay 101**

- What is ShopeePay?
- How to use ShopeePay
- Things to watch out for
- Issues/Concerns

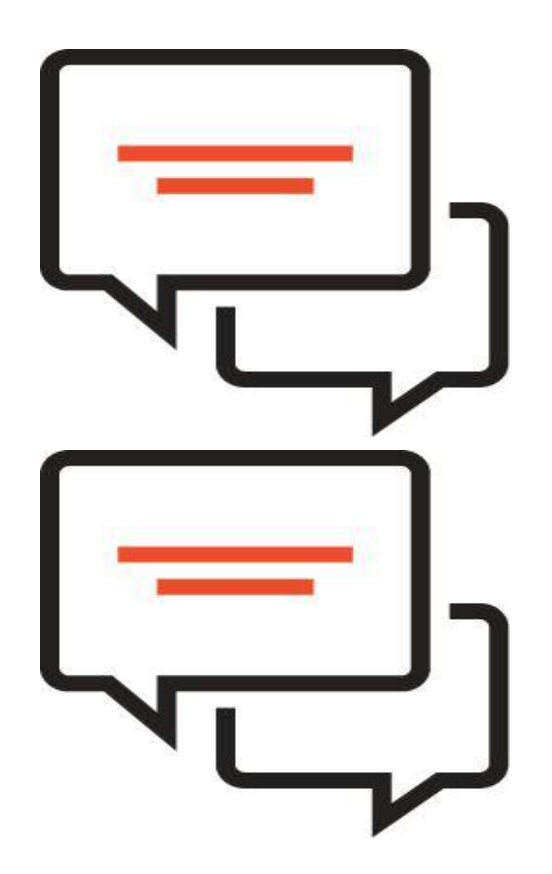

#### What is ShopeePay?

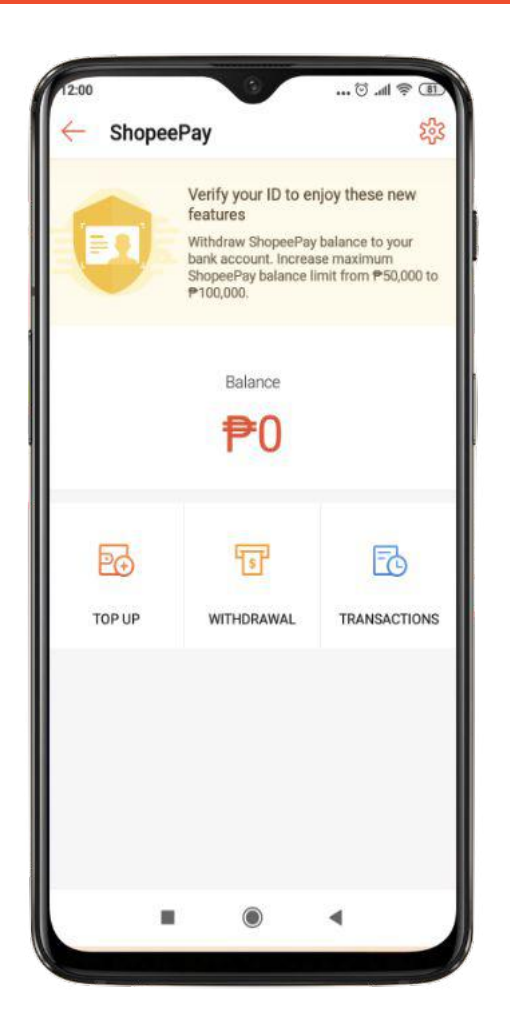

Shopee's new official e-wallet licensed by Bangko Sentral ng Pilipinas

Online shopping made easier, no need for cards or cash on delivery

Allows for quick and convenient top-up, purchase, withdrawal through ShopeePay Wallet

## Why ShopeePay?

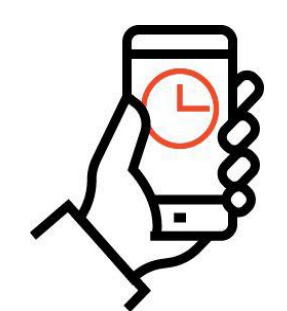

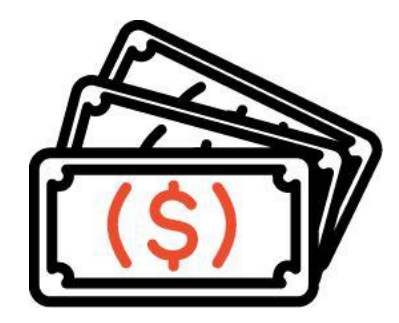

For Users

• Shopping experience made faster and more convenient

#### What's New?

#### **Shopee Wallet vs. ShopeePay**

| Category        | Shopee Wallet<br>(old)   | ShopeePay<br>(new)                                 |
|-----------------|--------------------------|----------------------------------------------------|
| Top-up          | Not Available            | Available                                          |
| Refunds         | Goes to Shopee<br>Wallet | Goes to ShopeePay                                  |
| Seller Proceeds | Goes to Shopee<br>Wallet | Goes to a separate new Seller Balance <sup>2</sup> |

(2) Seller Balance is a separate wallet, specific for collection of seller proceeds. If you are a seller, upon migration, your Shopee Wallet balance will go to Seller Wallet.

<sup>(1)</sup> In most cases, refund will go to ShopeePay. More detailed discussion on refund flow in succeeding slides.

#### What's New?

#### Seller Balance

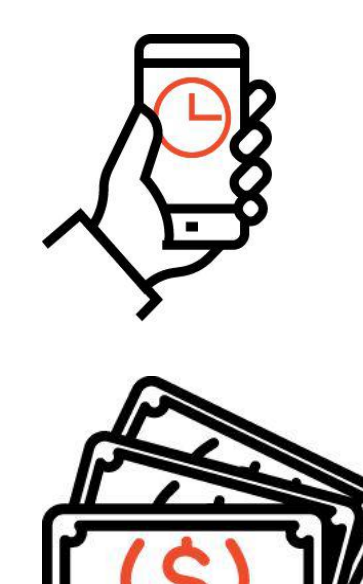

| $\leftarrow$          | Seller E          | Balance           | 錢 |
|-----------------------|-------------------|-------------------|---|
| Wallet Balance<br>₱60 |                   |                   |   |
|                       | WITHDRAWAL        | TRANSACTIONS      |   |
|                       |                   |                   |   |
|                       |                   |                   |   |
|                       | Shopee Wallet pov | vered by 🔒 AirPay |   |

## **ShopeePay 101**

- What is ShopeePay?
- How to use ShopeePay
- Things to watch out for
- Issues/Concerns

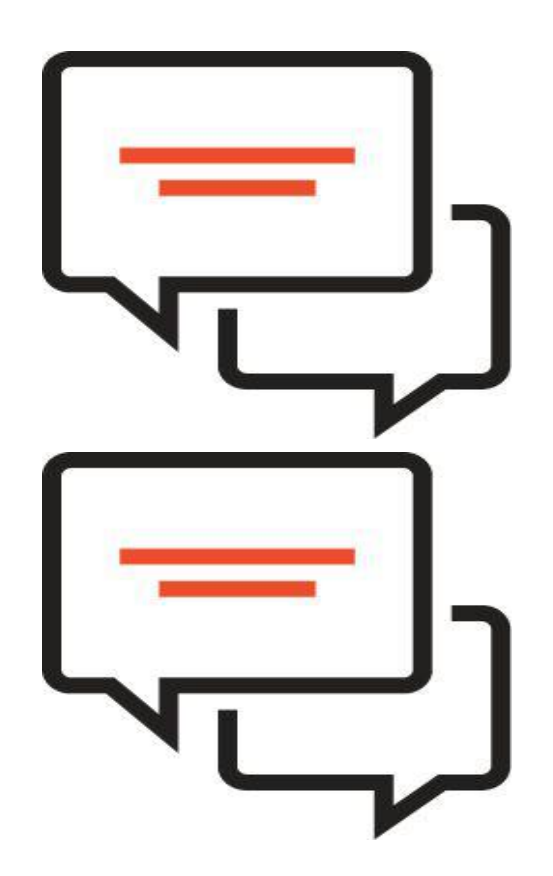

#### **Getting Started**

- Activation
- Topping-Up
- Paying
- Transfer to Another User
- Adding a Bank Account
- Withdrawal
- Reset Pin
- View Transaction

- What is ShopeePay?
- How to use ShopeePay
- Things to watch out for
- Issues/Concerns

#### Activation

#### Why activate?

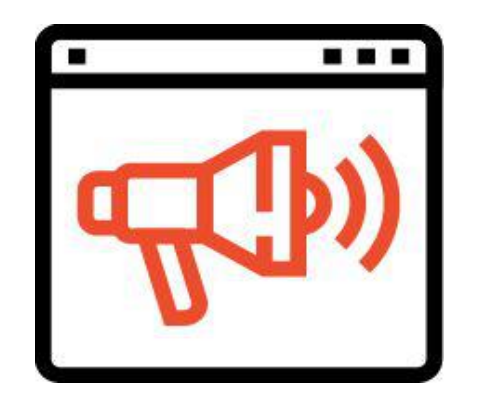

- In order for users to enjoy ShopeePay, they must activate it on their mobile app
- Users who do not activate will not be able to pay, top-up, and withdraw with their ShopeePay Wallet.

#### **Activation: How to set-up ShopeePay**

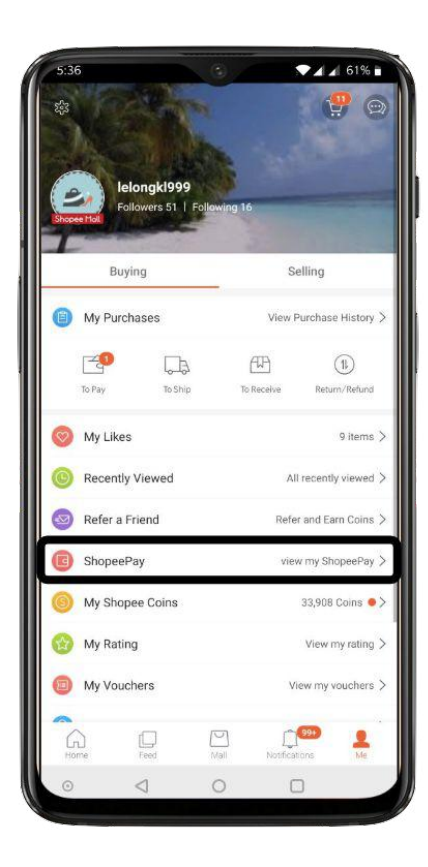

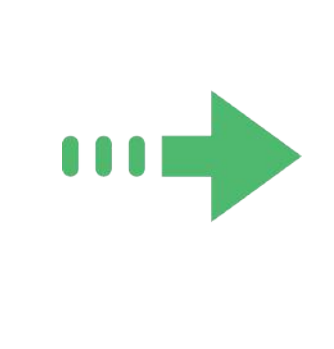

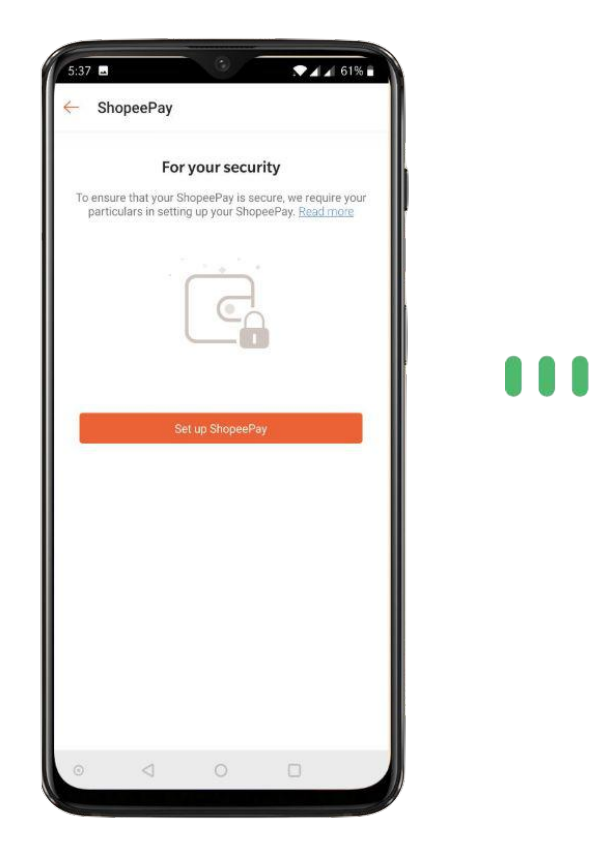

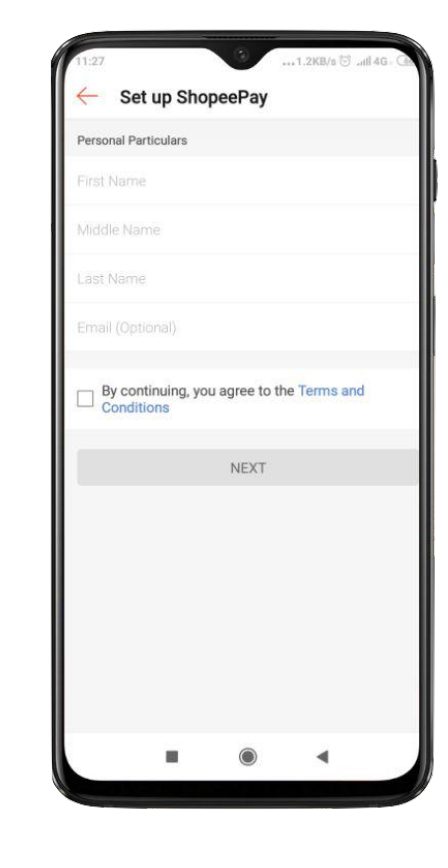

Access ShopeePay from "Me"

First time user will be prompted to activate ShopeePay

Fill in personal information

#### **Activation: How to set-up ShopeePay**

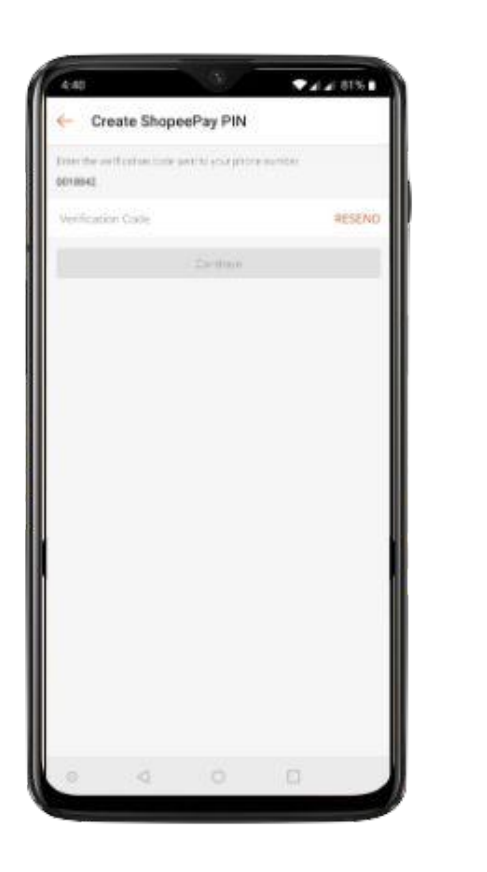

OTP (Code sent to phone) required for ShopeePay PIN creation

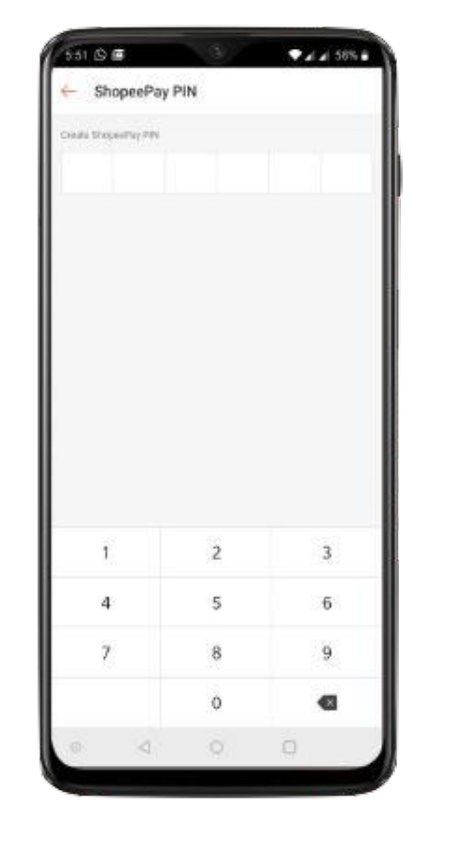

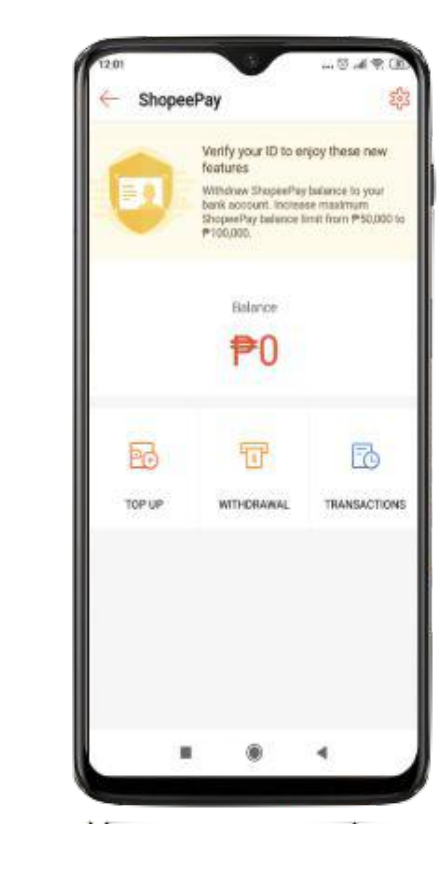

User prompted to create ShopeePay PIN You are now ready to use ShopeePay!

#### **Getting Started**

- Activation
- Topping-Up
- Paying
- Transfer to Another User
- Adding a Bank Account
- Withdrawal
- Reset Pin
- View Transaction

- What is ShopeePay?
- How to use ShopeePay
- Things to watch out for
- Issues/Concerns

## **Topping-Up**

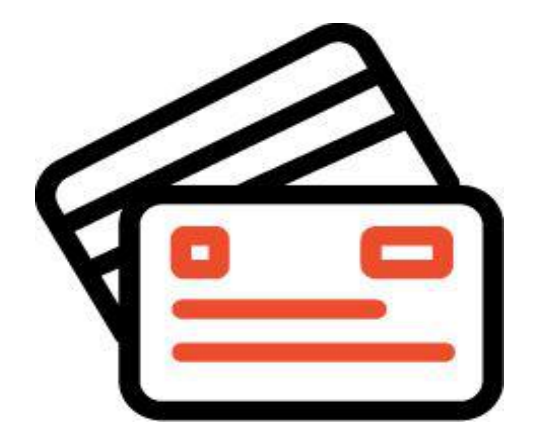

One of the main differences between Shopee Wallet and ShopeePay is the ability to top-up

There are 3 main ways to top-up:

- 1. Remittance/Payment Center
- 2. Over-the-Counter
- 3. Online Payment

## **Topping-Up: Top-up Process**

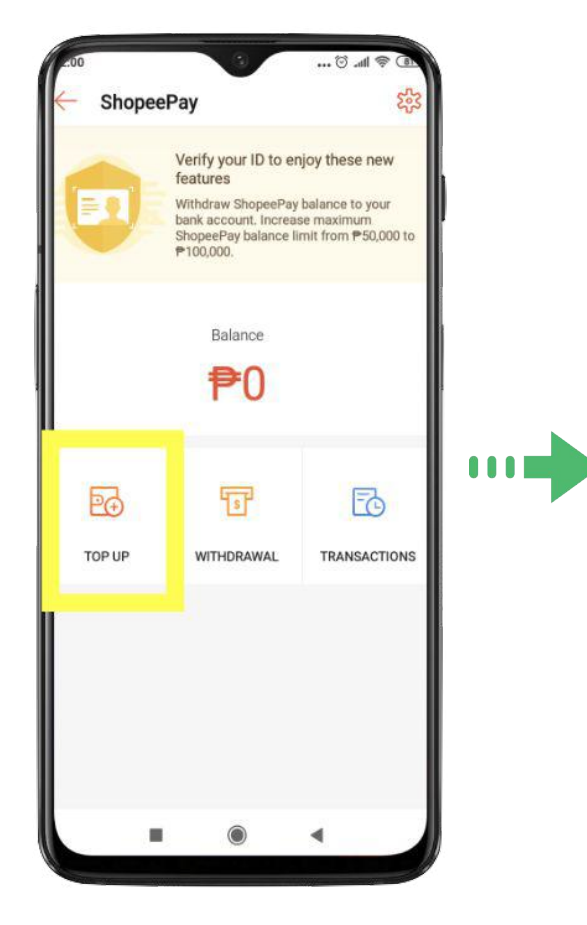

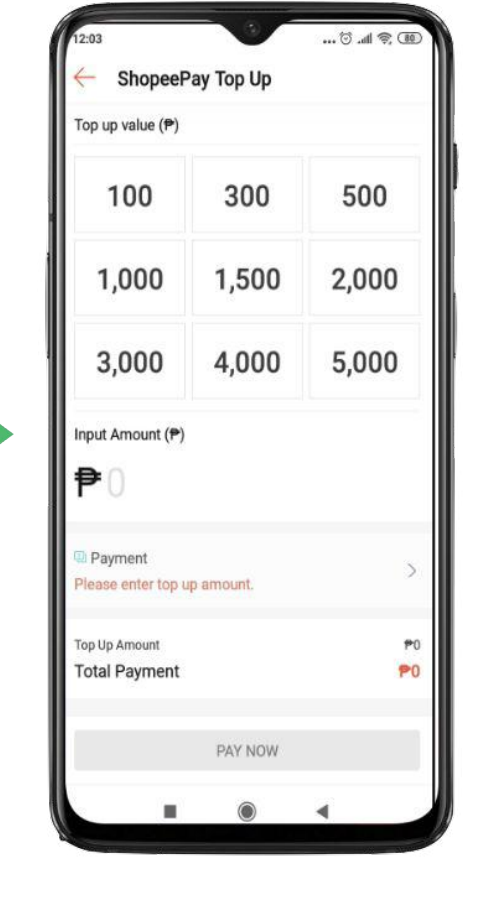

Select 'TOP UP'

Enter payment amount

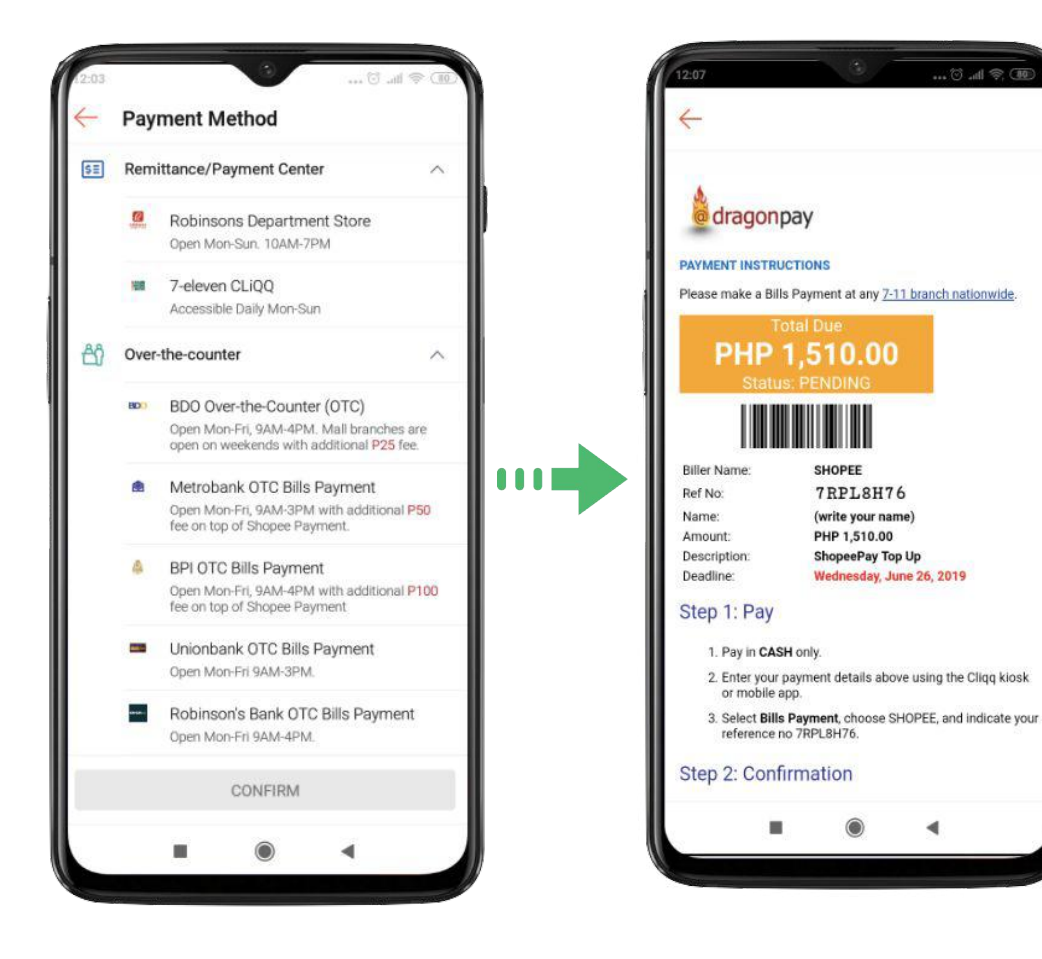

#### Select payment method

**Follow payment instructions** 

SHOPEE

7RPL8H76

(write your name)

Wednesday, June 26, 2019

4

PHP 1,510.00 ShopeePay Top Up

#### **Seller Balance as a Top-up Channel**

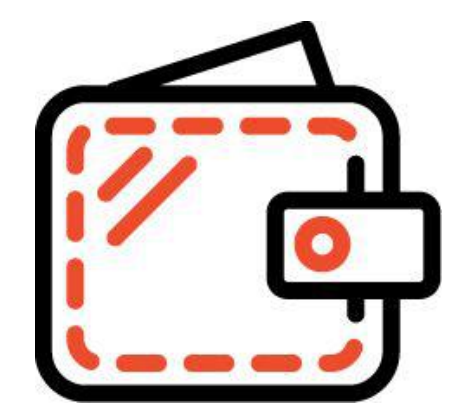

Sellers can also **top-up** their ShopeePay Wallets using their **Seller Balance Earnings** 

### Seller Balance as a Top-up Channel

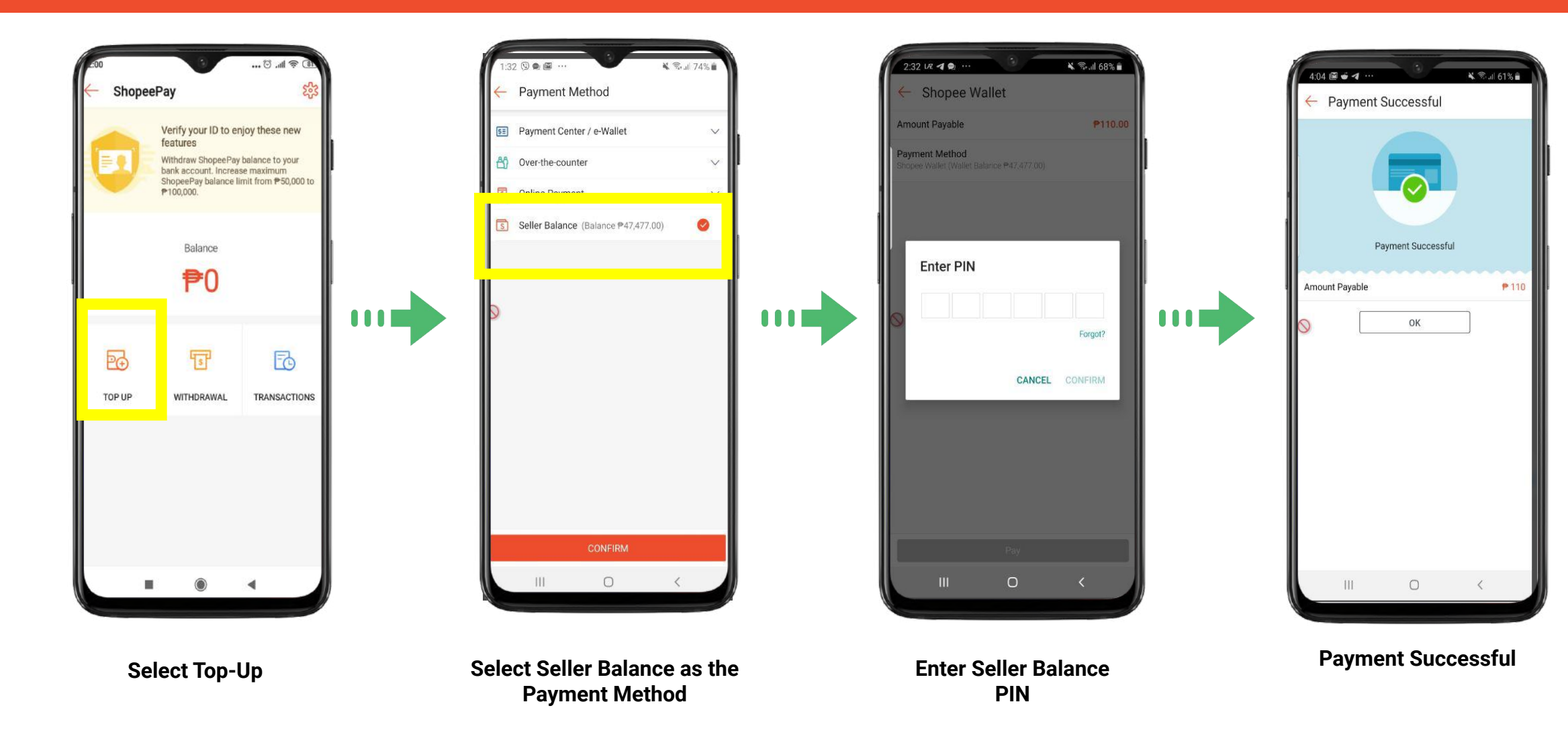

#### **Getting Started**

- Activation
- Topping-Up
- Paying
- Transfer to Another User
- Adding a Bank Account
- Withdrawal
- Reset Pin
- View Transaction

- What is ShopeePay?
- How to use ShopeePay
- Things to watch out for
- Issues/Concerns

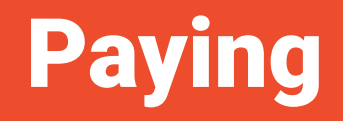

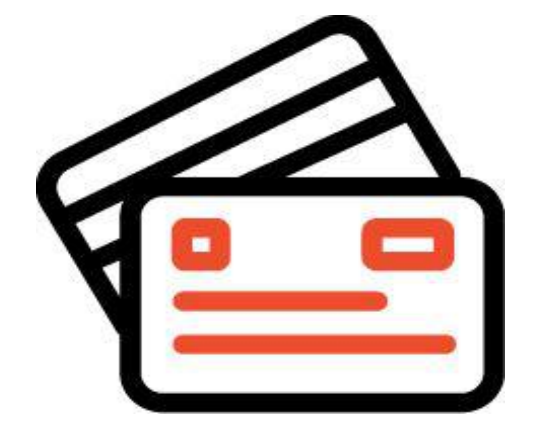

Buying your favorite items on Shopee has never been easier

Once you activate ShopeePay, the "ShopeePay" payment option will be available

## Paying: Pay with ShopeePay

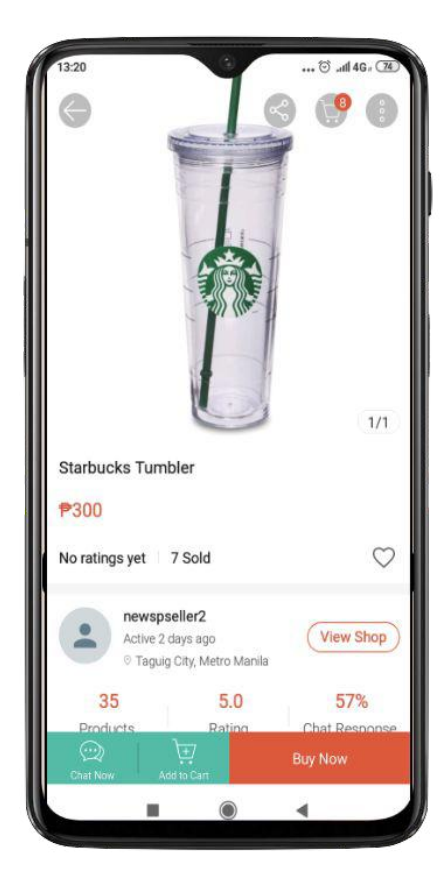

Select 'Buy Now'

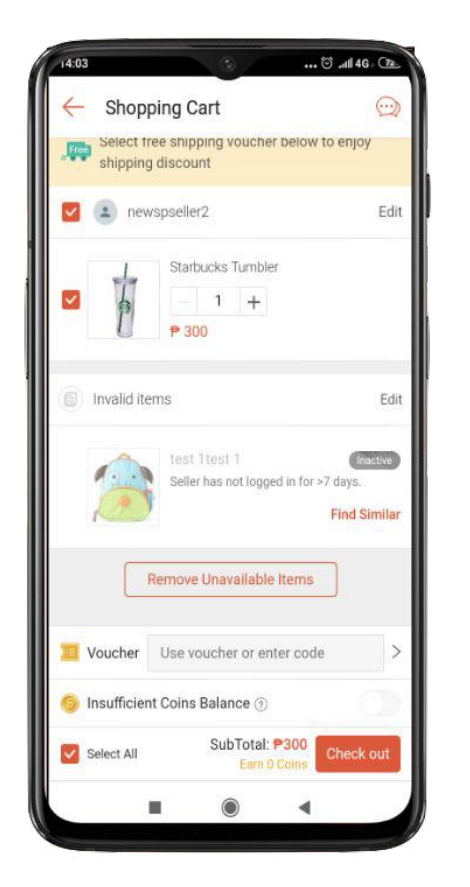

Check out item

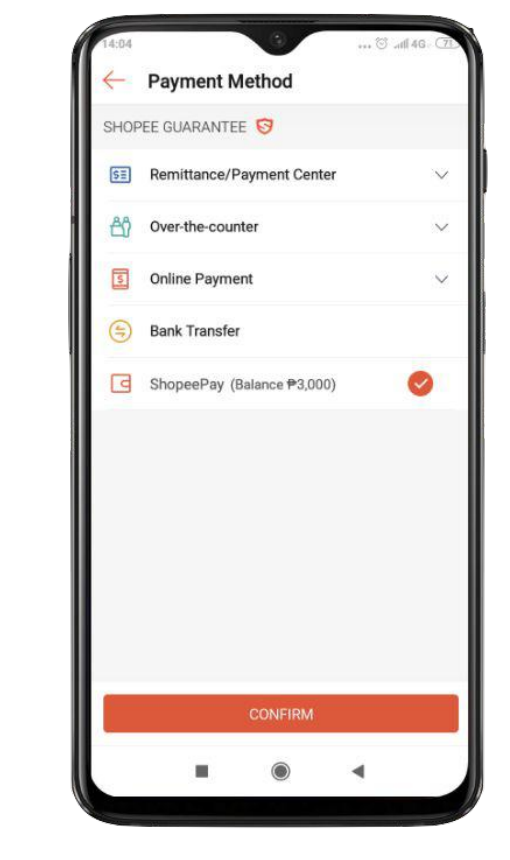

Select ShopeePay as Payment Method

## Paying: How to set-up ShopeePay

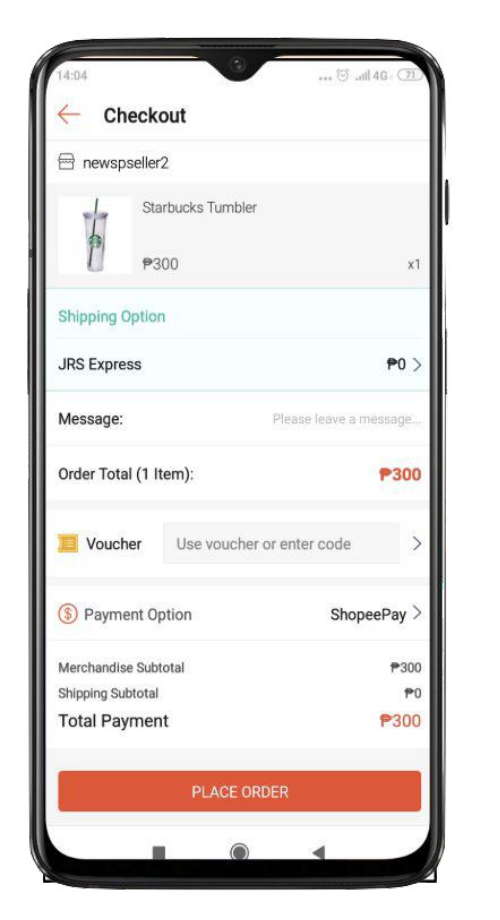

Place your order

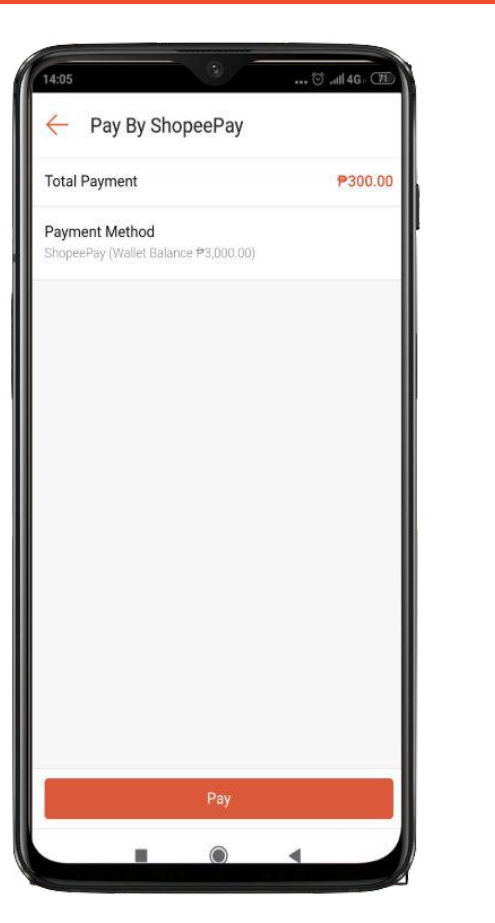

If you haven't activated ShopeePay, you will be prompted to activate it

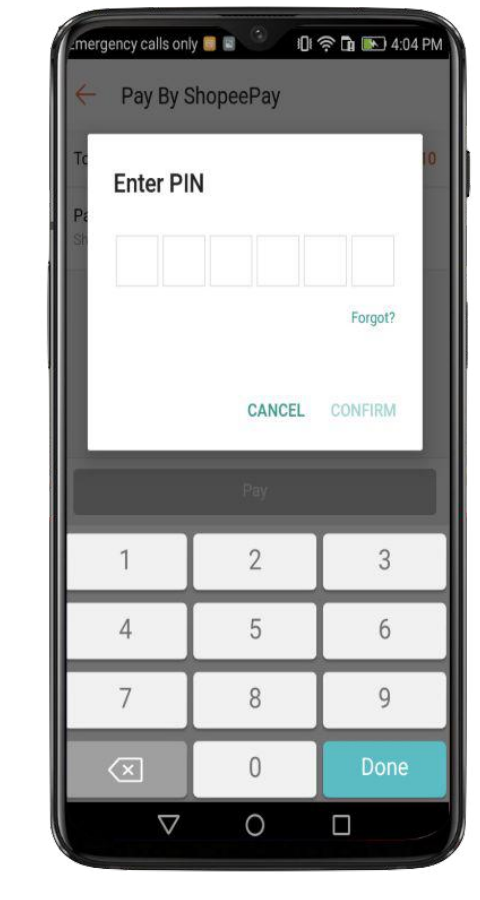

Enter your PIN to authorize payment

#### **Getting Started**

- Activation
- Topping-Up
- Paying
- Transfer to Another User
- Adding a Bank Account
- Withdrawal
- Reset Pin
- View Transaction

- What is ShopeePay?
- How to use ShopeePay
- Things to watch out for
- Issues/Concerns

#### **Transfer to Another User**

#### **Peer-to-Peer Transfers**

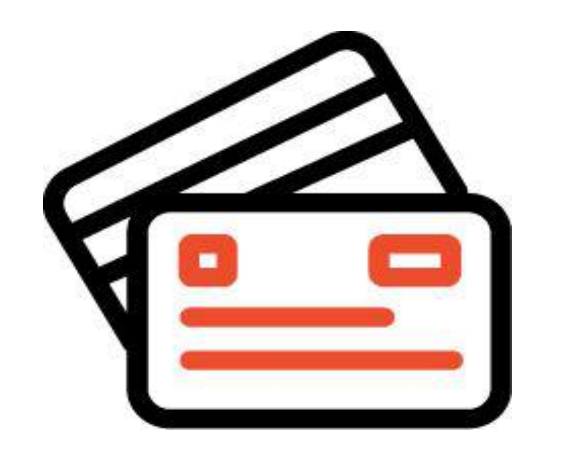

- You can now transfer any amount to any Shopee user as long as their ShopeePay wallets are activated
- **ID verification is necessary** before you can do any transfer

#### **How to Transfer**

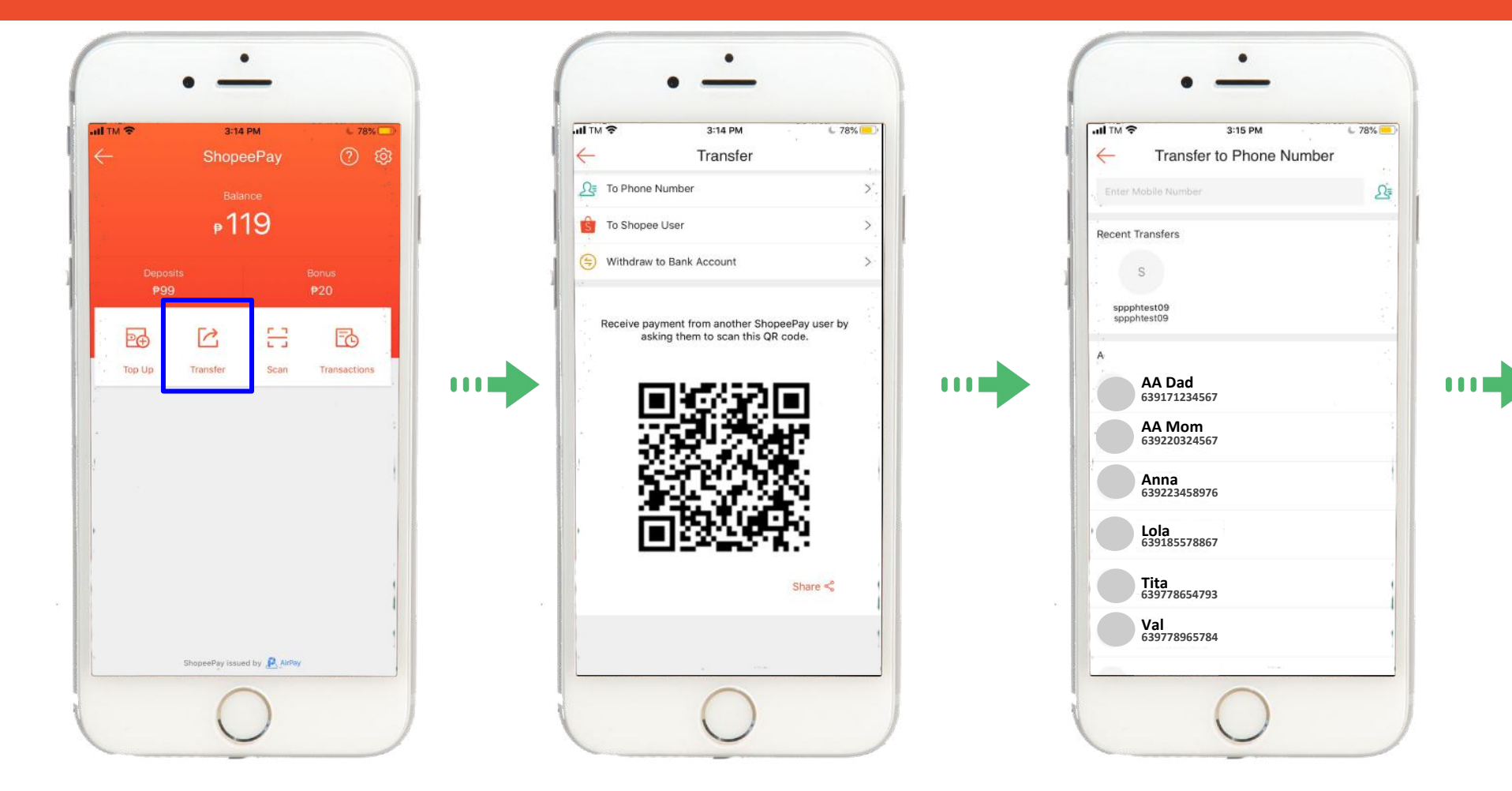

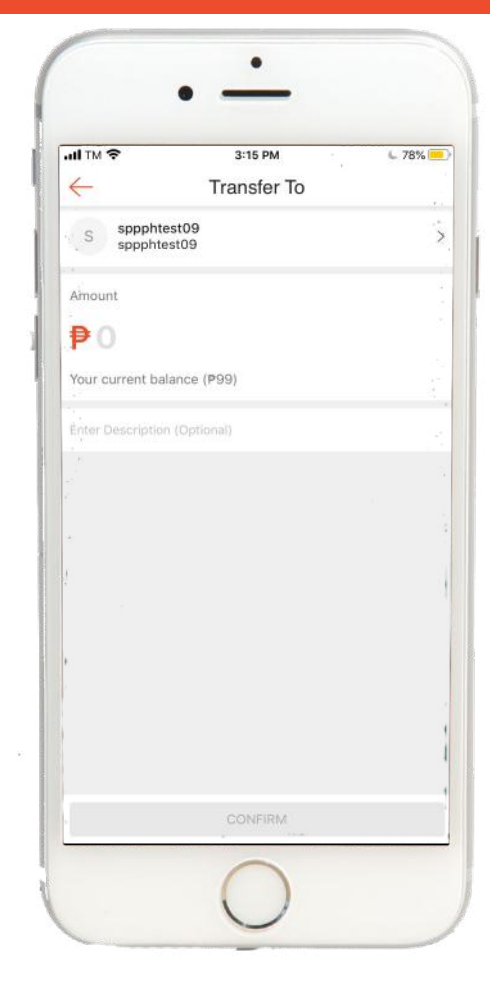

Select 'Transfer' on the ShopeePay page

Select if transfer to Phone Number, Shopee User, or Bank Account Select the user account to transfer

Input amount

#### **How to Transfer**

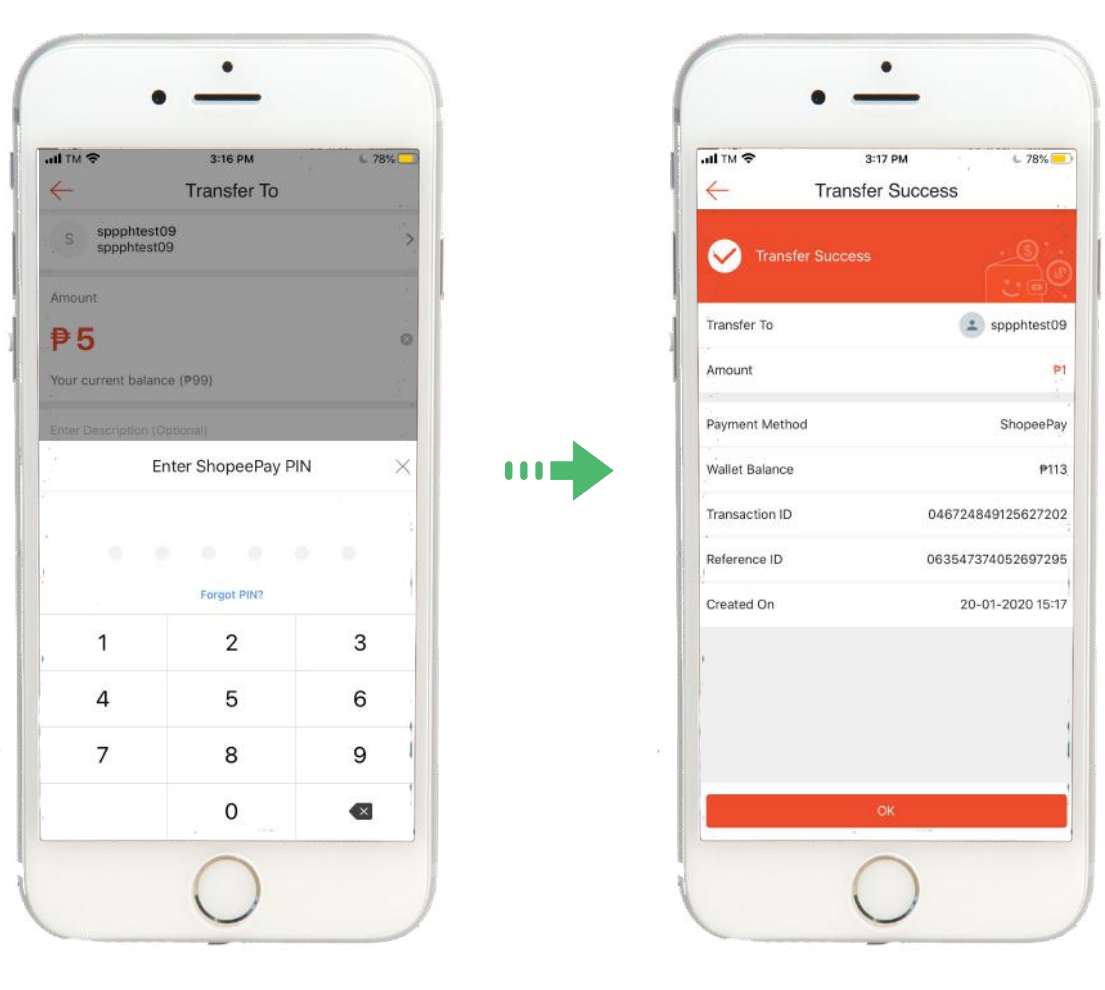

Enter ShopeePay PIN

Successfully transfer the amount

#### **Getting Started**

- Activation
- Topping-Up
- Paying
- Transfer to Another User
- Adding a Bank Account
- Withdrawal
- Reset Pin
- View Transaction

- What is ShopeePay?
- How to use ShopeePay
- Things to watch out for
- Issues/Concerns

#### **Adding a Bank Account**

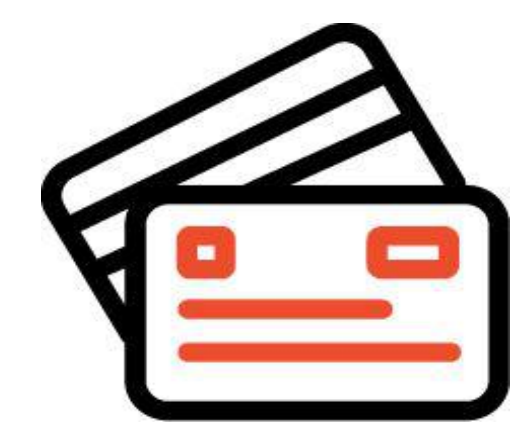

Why add a Bank Account?

 Adding a bank account on ShopeePay will allow you to easily withdraw through your chosen bank account.

Notes

• You can add up to 3 bank accounts on ShopeePay

#### How to Add a Bank Account

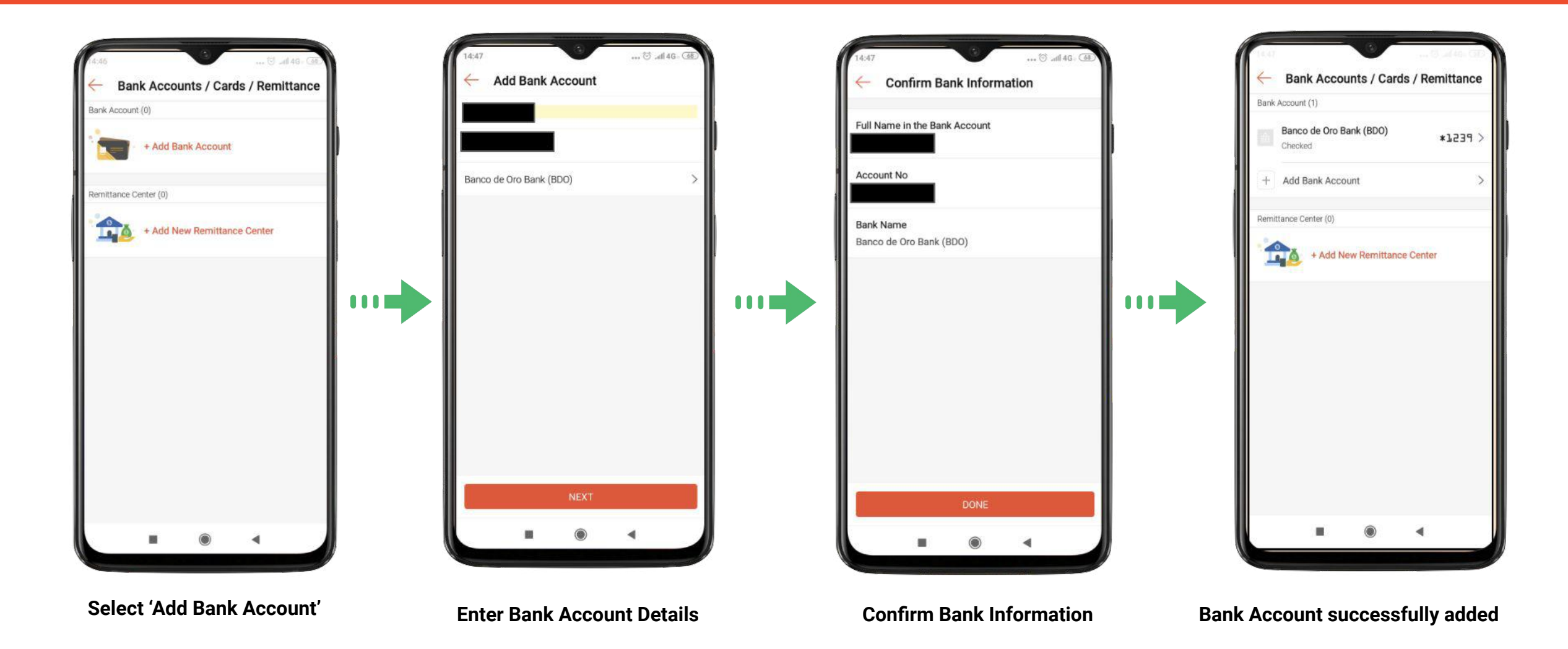

#### **Getting Started**

- Activation
- Topping-Up
- Paying
- Transfer to Another User
- Adding a Bank Account
- Withdrawal
- Reset Pin
- View Transaction

- What is ShopeePay?
- How to use ShopeePay
- Things to watch out for
- Issues/Concerns

#### **Withdrawal**

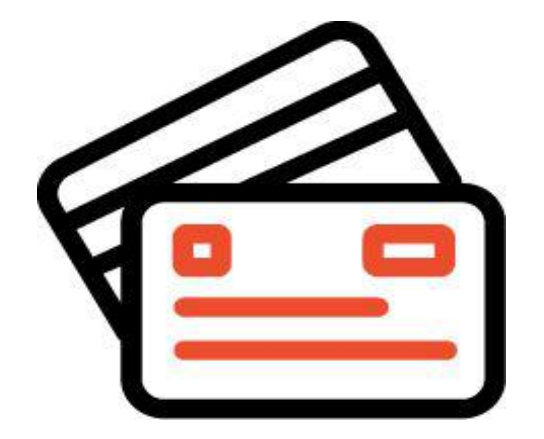

Once you have a verified bank account on ShopeePay, you can easily withdraw money from your ShopeePay to your bank account

### Withdrawal: How to Withdraw

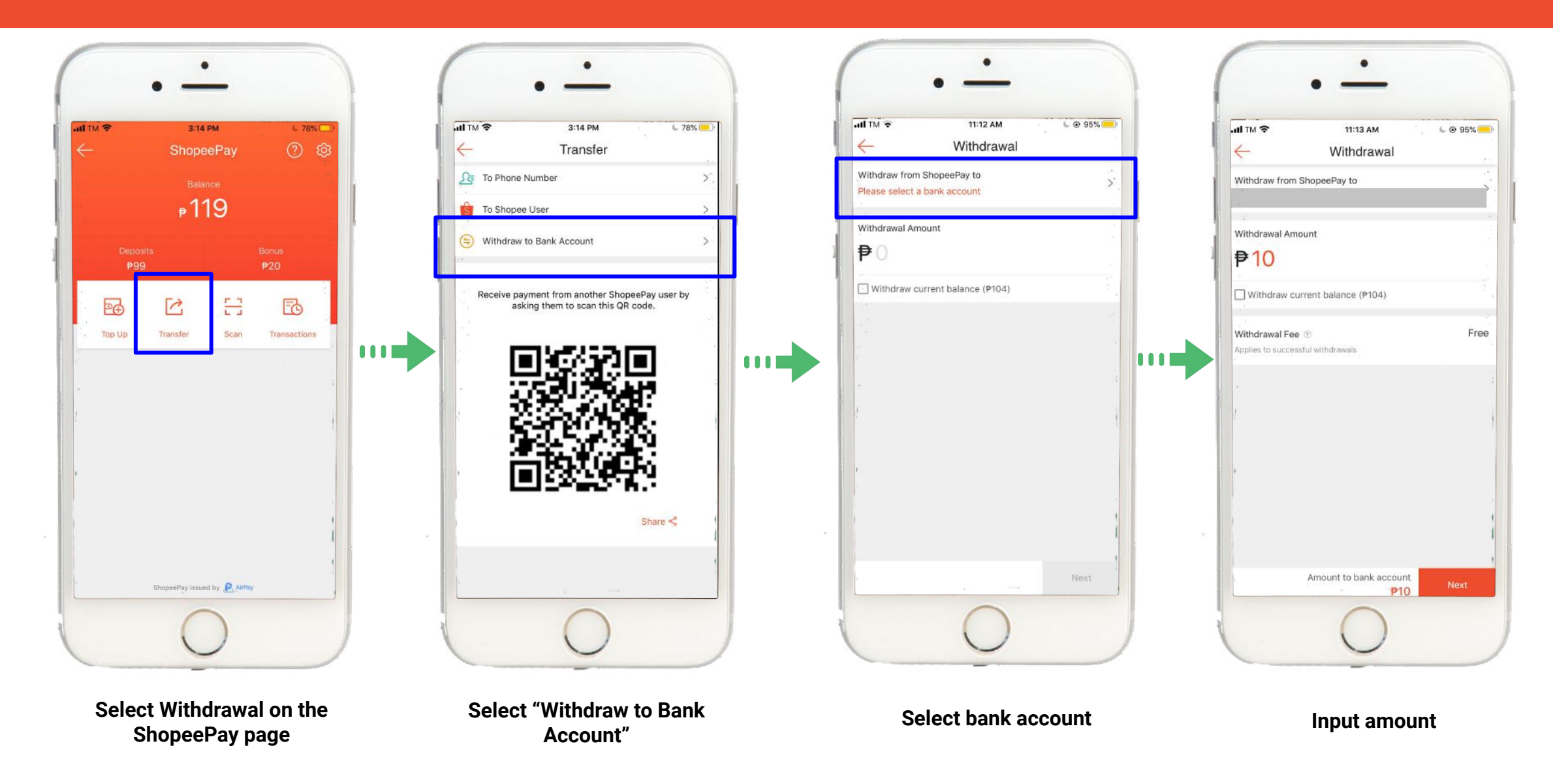

#### Withdrawal: How to Withdraw

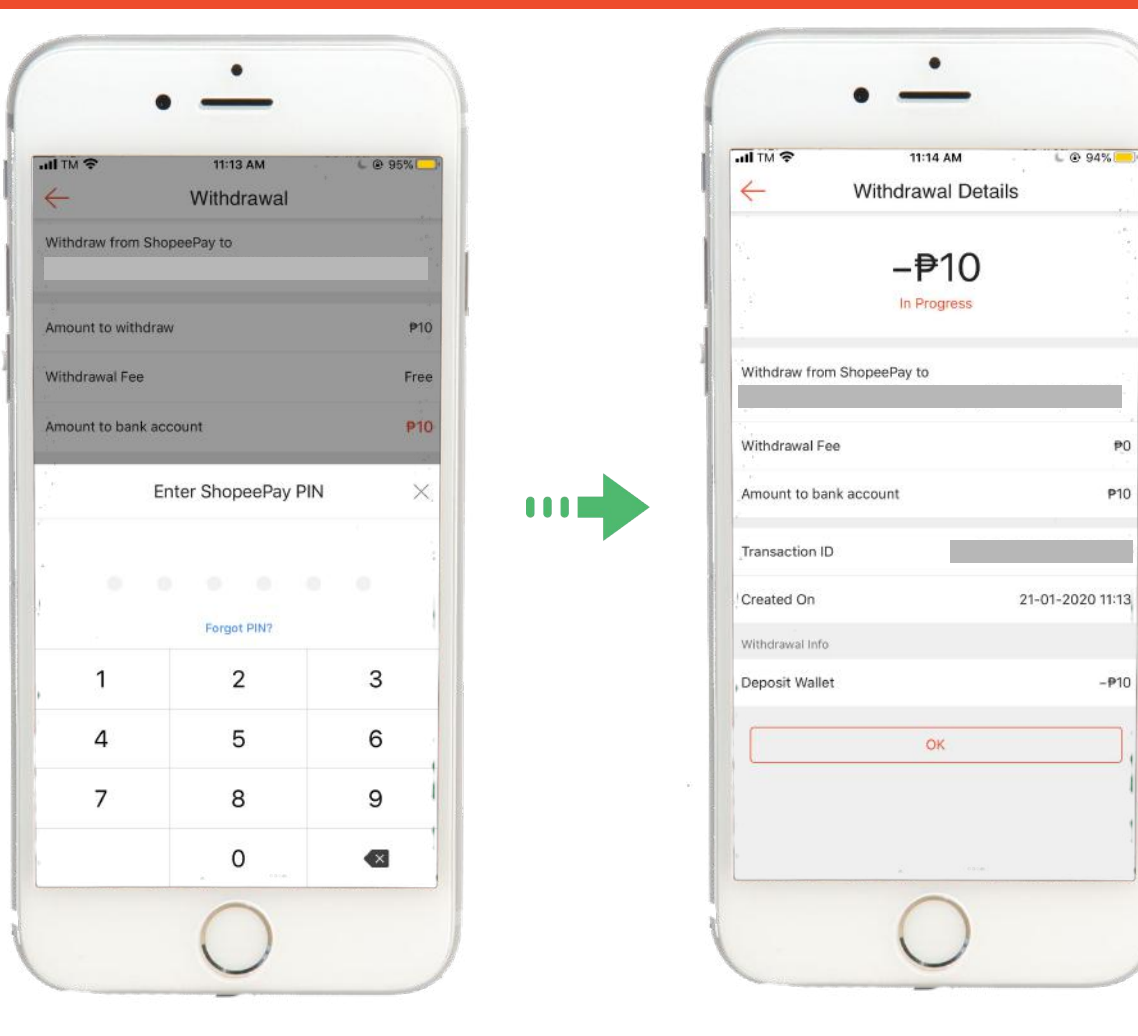

Enter PIN

Withdrawal is successfully being processed

L @ 94%

₽0

P10

-P10

#### **Getting Started**

- Activation
- Topping-Up
- Paying
- Transfer to Another User
- Adding a Bank Account
- Withdrawal
- Reset Pin
- View Transaction

- What is ShopeePay?
- How to use ShopeePay
- Things to watch out for
- Issues/Concerns

## **Resetting your PIN**

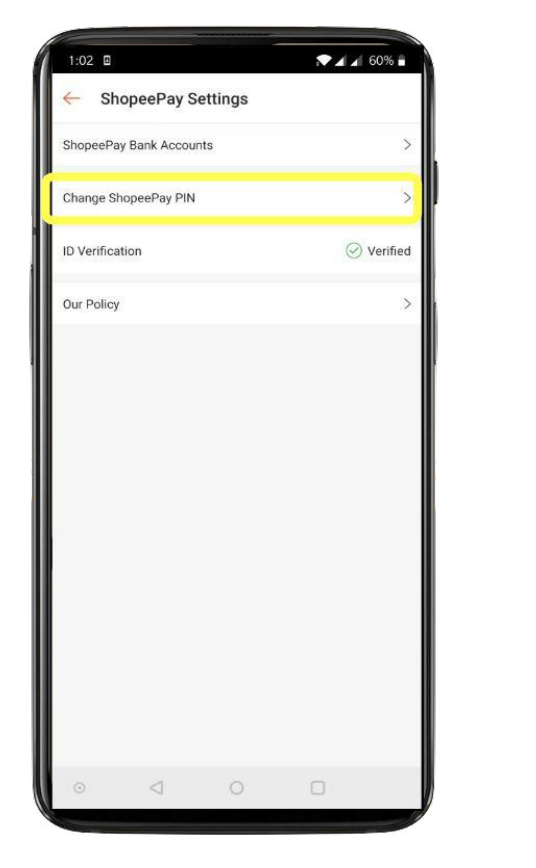

Select 'Change ShopeePay PIN' in Settings

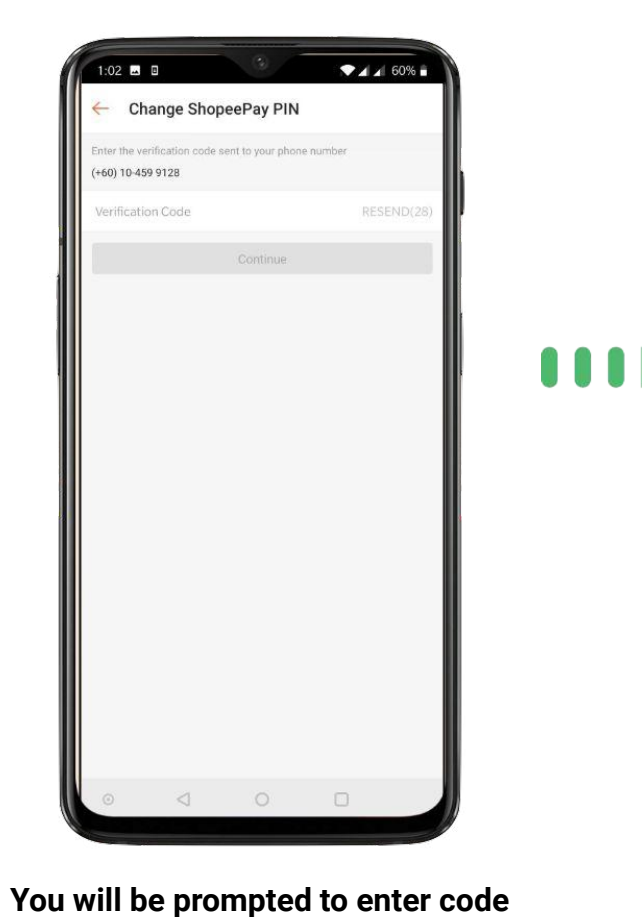

sent to your phone

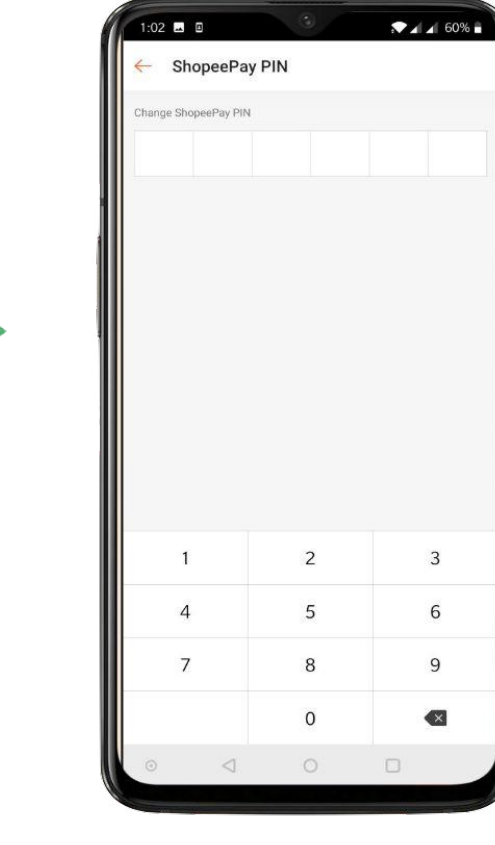

Enter your new PIN

## **ShopeePay 101**

- What is ShopeePay?
- How to use ShopeePay
- Things to watch out for
- Issues/Concerns

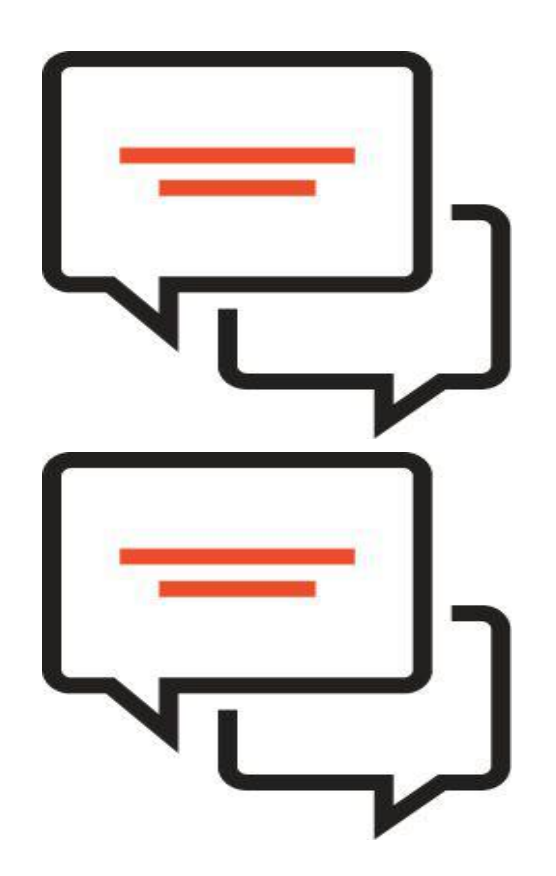

- Transaction Limits
- Account Verification
- Refunds
- Viewing Transaction History

- What is ShopeePay?
- How to use ShopeePay
- Things to watch out for
- Issues/Concerns

#### **Transaction Limits**

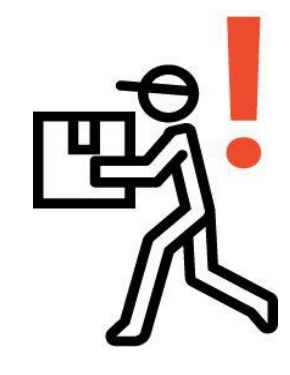

In order to abide by BSP regulations, there are transaction limits on the ShopeePay Wallet

These limits depend on account type (verified vs. non-verified)

#### **Transaction Limit Table**

| Account Type | Monthly Inflow<br>Limit | Balance Limit | Daily Purchase<br>Limit | Can Withdraw? |
|--------------|-------------------------|---------------|-------------------------|---------------|
| Non-verified | PHP 50,000              | PHP 50,000    | PHP 50,000              | No            |
| Verified     | PHP 100,000             | PHP 100,000   | PHP 50,000              | Yes           |

- Transaction Limits
- Account Verification
- Refunds
- Viewing Transaction History

- What is ShopeePay?
- How to use ShopeePay
- Things to watch out for
- Issues/Concerns

# Verifying your account is simple and easy!

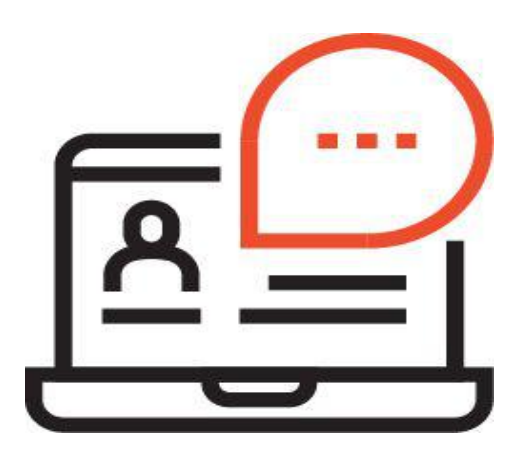

In order to be able to withdraw, transact, and hold more money, you need to have your account verified.

Applying for an account verification will take around 24 hours.

#### **How to Verify Your Account**

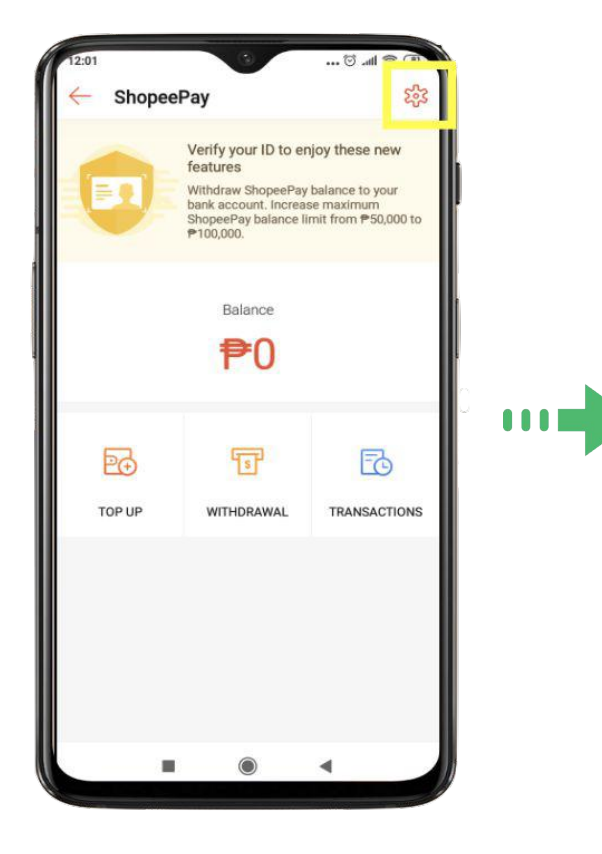

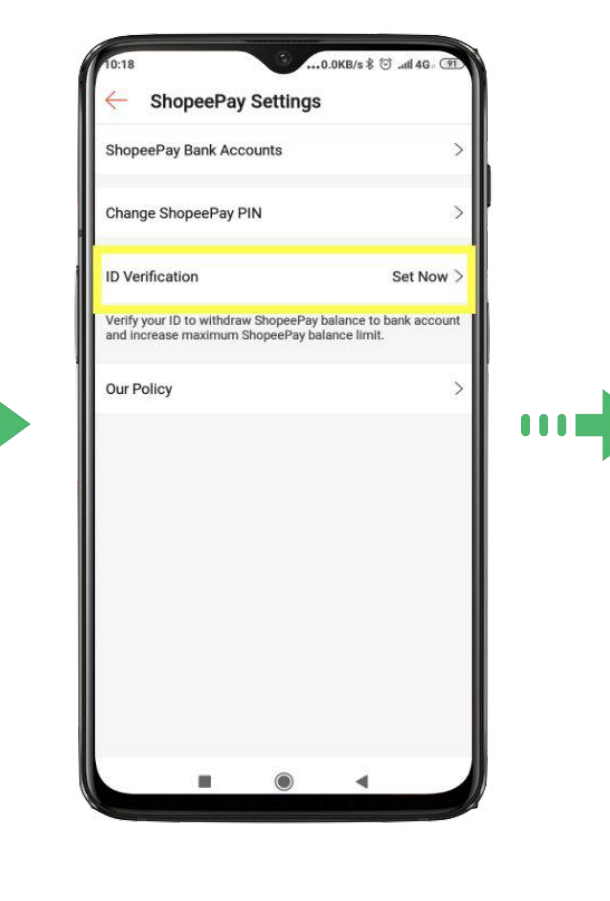

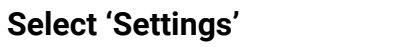

Select ID verification

Enter required information

..0.3KB/s \$ 🗇 ..ttl 4G . 🕐

Set Source of Funds >

Set Nature of work >

Philippines >

ID Type >

- 23

Verify Your ID

 $\leftarrow$ 

Nationality

Source of Funds

Nature of work

Company Name

**ID** Type

ID Number

ID photo

Identification Document

Self-Portrait with ID

Take a photo

Submit ID photo and self-portrait with ID

-

Verify Your ID

0

Take a photo

0

Take a photo

By continuing, you agree to the Terms and

Confirm

Self-Portrait with ID

Conditions

- .....

**ID** Number

ID photo

- Transaction Limits
- Account Verification
- Refunds
- Viewing Transaction History

- What is ShopeePay?
- How to use ShopeePay
- Things to watch out for
- Issues/Concerns

#### Refunds

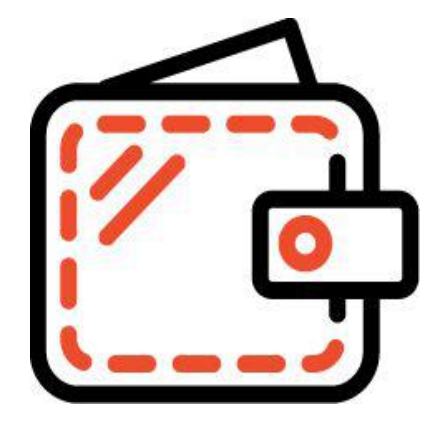

Refunds should go straight to your ShopeePay if activated (except for credit card purchase)

In some cases, refund will still go to your Shopee bank account

#### Refunds

| Scenarios                                                                                            | Refund Amount        | Action                                                    |
|----------------------------------------------------------------------------------------------------|----------------------|-----------------------------------------------------------|
| Refund is successful                                                                                 |                      | Refund successfully goes to wallet                        |
| Refund failed for non-KYC customer due to balance limit                                              | <= PHP50,000         | Daily retry until successful                              |
| Refund failed for non-KYC customer due to balance limit                                              | >= PHP50,000         | Send to BA instantly                                      |
| Refund failed for KYC customer due to balance limit                                                  | <= PHP100,000        | Daily retry until successful                              |
| Refund failed for KYC customer due to balance limit                                                  | >= PHP100,000        | Send to BA instantly                                      |
| Refund failed for non-KYC customer due to throughput limit (Already added 20M in the calendar month) | Regardless<br>amount | Send to BA instantly                                      |
| Refund failed for KYC customer due to throughput limit (Already added 20M in the calendar month)     | Regardless<br>amount | Send to BA instantly                                      |
| User does not exist (Not activated on v2 wallet)                                                     | <= PHP50,000         | Wait for 3 days for users to activate. If not, send to BA |
| User does not exist (Not activated on v2 wallet)                                                     | > PHP50,000          | Send to BA instantly                                      |

- Transaction Limits
- Account Verification
- Refunds
- Viewing Transaction History

- What is ShopeePay?
- How to use ShopeePay
- Things to watch out for
- Issues/Concerns

#### **Viewing Transaction History**

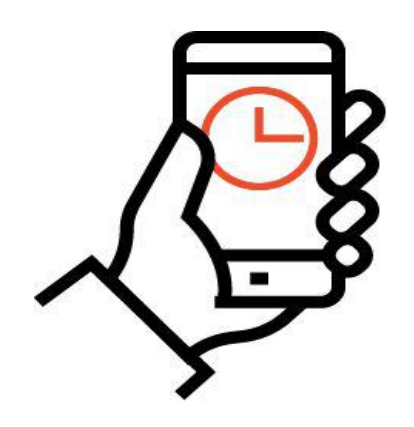

Useful feature for checking past transactions

Keeps track of all transactions that have occurred in your account, from top-ups to refunds, to withdrawals, etc.

## **Viewing Transaction History**

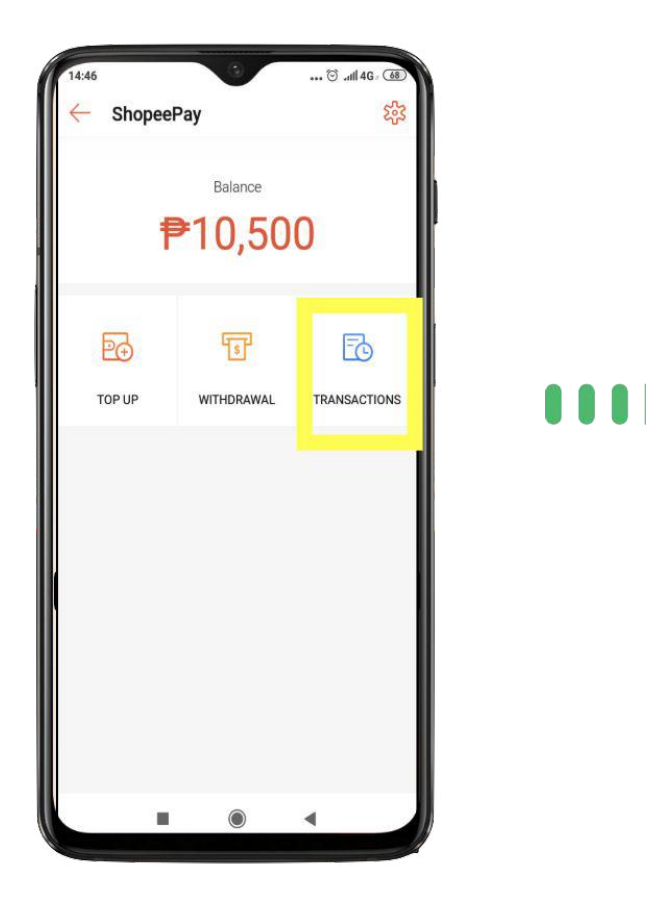

Select 'Transactions'

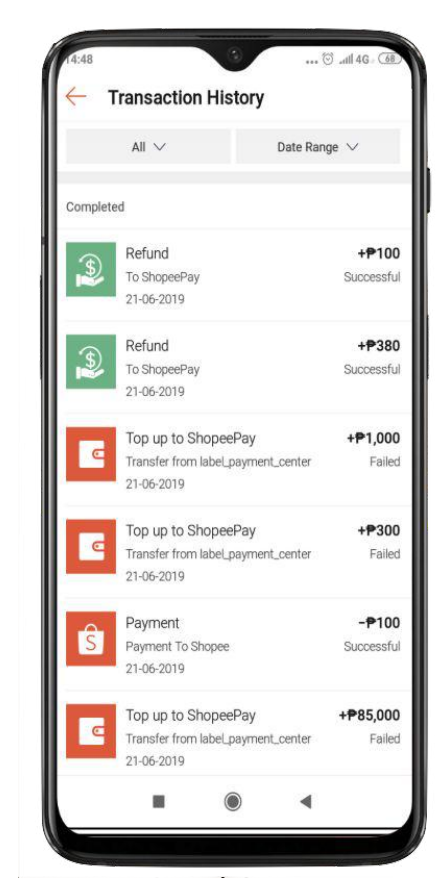

Transaction history shows in-progress and completed transactions

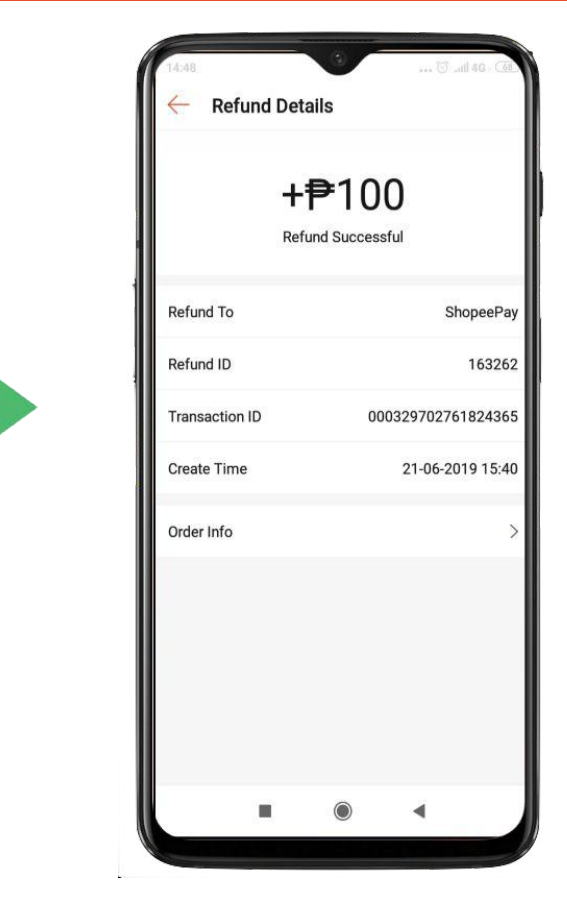

Transaction details can be seen by clicking on specific transactions

## **ShopeePay 101**

- What is ShopeePay?
- How to use ShopeePay
- Things to watch out for
- Issues/Concerns

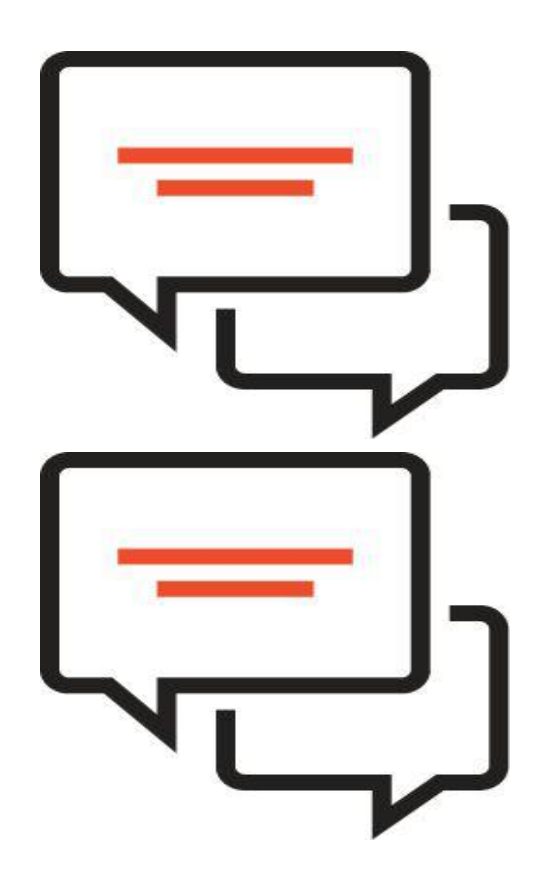

#### **Frozen Wallet**

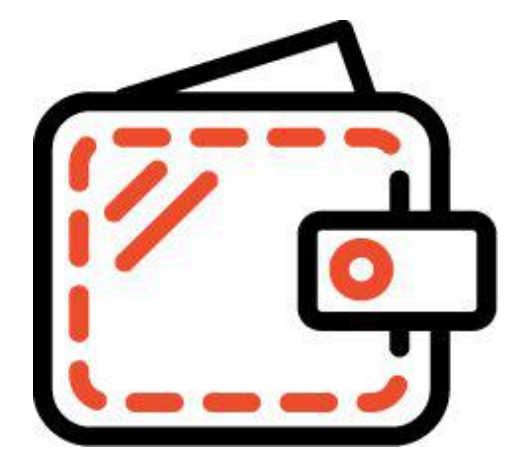

For security, ShopeePay will temporarily disable if an incorrect PIN is entered for a certain number of times.

During this time, you will not be able to top-up, withdraw, or purchase with ShopeePay.

| Number of times wrong PIN entered | Disable time                     |
|-----------------------------------|----------------------------------|
| 3                                 | 30 minutes                       |
| 5                                 | Until wallet is unbanned via APM |

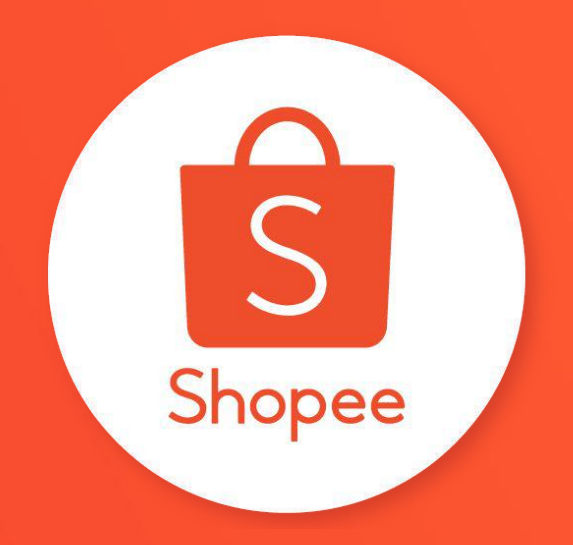

## Thank you

Learn more about best practices for selling on Shopee on Seller Education Hub: https://seller.shopee.ph/help/start